## <u>ΟΔΗΓΙΕΣ ECLASS-ΠΠΔΕ (2017-2018)</u>

Με ολιγοήμερη καθυστέρηση, καθώς δυστυχώς υπήρξε μια ντουζίνα περίπου συνάδελφοί σας που «ξέχασαν» να προβούν στην ενέργεια που έπρεπε να κάνουν έγκαιρα, προχωρούμε στη δεύτερη και τελική φάση εγγραφής σας στο eclass-ΠΠΔΕ. Ελπίζουμε ότι δεν υπάρχει λάθος σε ότι μας στείλατε, γιατί οι διαδικασίες σας αφορούν **πρωτίστως!** 

Υπενθυμίζουμε ότι στο χώρο eclass θα βρίσκονται οι σημειώσεις των μαθημάτων και όποιο άλλο υλικό δίνουν οι διδάσκοντες καθώς και οι ανακοινώσεις που θα αφορούν τα μαθήματα, εξετάσεις και ότι τα αφορά. Τονίζουμε ότι υλικό δεν έχει δοθεί από όλους τους διδάσκοντες ακόμα! Επίσης, οι διδάσκοντες σίγουρα θα μας προσθέσουν υλικό, ανάλογα και με τη πορεία των μαθημάτων, λαμβάνοντας υπόψη ότι τα μαθήματα τελειώνουν το Φλεβάρη!

Για αποφυγή παρεξηγήσεων, τα παραπάνω ΔΕΝ αναιρούν τον ΠΑΓΙΟ κανόνα να ελέγχετε τουλάχιστον μια φορά εβδομαδιαίως τις ανακοινώσεις στην ιστοσελίδα μας, καθώς εκεί αναρτούνται τα <u>πάντα πρώτα</u> και γιατί υπάρχουν θέματα, που δεν θα έχουν θέση στον ηλεκτρονικό χώρο του eclass.

Τέλος, στο χώρο του eclass ΔΕΝ γίνεται ατομική επικοινωνία (είναι δημόσιος χώρος για όλους εσάς που ολοκληρώσατε σωστά την εγγραφή σας), οπότε αν εσείς θέλετε να επικοινωνήσετε με το ΠΠΔΕ για <u>προσωπικό</u> σας θέμα (π.χ. για να ζητήσετε μια βεβαίωση και ΟΧΙ για γενικό θέμα που αφορά μαθήματα, υλικό κλπ.) θα στέλνετε email στη Γραμματεία (δηλαδή προς: ergastirio-eparkeia@ppp.uoa.gr)!

Παρομοίως, η Γραμματεία αν θέλει να σας βρει για προσωπικό σας θέμα (π.χ. πρόβλημα απουσιών) θα σας στείλει μήνυμα, εφεξής, **MONO στο email που δηλώσατε για την** εγγραφή σας στο eclass (κάθε άλλο email που τυχόν χρησιμοποιήσετε θα αγνοείται, οπότε να κάνετε χρήση μόνο ΕΝΟΣ, αυτού που δηλώσατε στο eclass!).

Αν υπάρχουν θέματα που πρέπει να γνωστοποιηθούν στη γραμματεία **ομαδικά** (π.χ. σαν τάξη, ειδικότητες κ.λ.π.) θα το κάνει ο υπεύθυνος της τάξης σας, ο οποίος είναι και ο ορισθείς από εσάς εκπρόσωπός σας για αυτό το λόγο! Δεν διευκολύνει **KANENAN** να στέλνετε μήνυμα ή να ρωτάτε ατομικά ο καθένας για το ίδιο θέμα-αντικείμενο, το οποίο λογικά αφορά περισσότερους από έναν προσωπικά!

Τα βήματα για να μπείτε στον ηλεκτρονικό χώρο των σημειώσεων στο eclass-ΠΠΔΕ (Πιστοποιητικό Παιδαγωγικής και Διδακτικής Επάρκειας).

A) Ευελπιστούμε ότι, μέχρι το απόγευμα της Δευτέρας, το κέντρο ελέγχου της πλατφόρμας θα σας έχει στείλει και θα λάβετε ATOMIKO AYTOMATOΠΟΙΗΜΕΝΟ μήνυμα, το οποίο θα σας γνωστοποιεί το <u>ατομικό username & password</u>, που θα έχετε για τη πρόσβαση στο eclass του ΠΠΔΕ.

**Οπως ισχύει** για κάθε αυτοματοποιημένο μήνυμα ΔΕΝ κάνουμε απάντηση (reply) σε αυτά τα μηνύματα!!

Ότι μήνυμα διευκρινιστικό θέλετε να στείλετε, ΜΟΝΟ προς τη γραμματεία:

(δηλαδή προς: ergastirio-eparkeia@ppp.uoa.gr )

ΠΡΟΣΟΧΗ – Υπάρχει το ενδεχόμενο τα αυτοματοποιημένα μηνύματα να θεωρηθούν εσφαλμένα από τον διακομιστή-παροχέα του email σας ως ανεπιθύμητα (spam). Παρακαλούμε να ελέγχετε εκτός από το φάκελο των εισερχομένων και το φάκελο ανεπιθύμητων (spam) καθώς και το φάκελο των διαγραμμένων. Συνήθως αυτό γίνεται όταν είναι ενεργοποιημένα τα φίλτρα ανεπιθύμητων μηνυμάτων και μπορεί να ξεπεραστεί, αν δηλωθεί το ergastirio-eparkeia@ppp.uoa.gr στις επαφές σας.

B) Κατόπιν, για να δείτε τη σελίδα του eclass-ΠΠΔΕ μπαίνετε στην αρχική ιστοσελίδα του ΠΠΔΕ (δηλαδή στη διεύθυνση http://www.ergastirio-eparkeia.ppp.uoa.gr ) και κάνετε κλικ πάνω στην εικόνα του eclass, πάνω δεξιά (κυκλωμένο) στη σελίδα (δείτε Εικόνα 1).

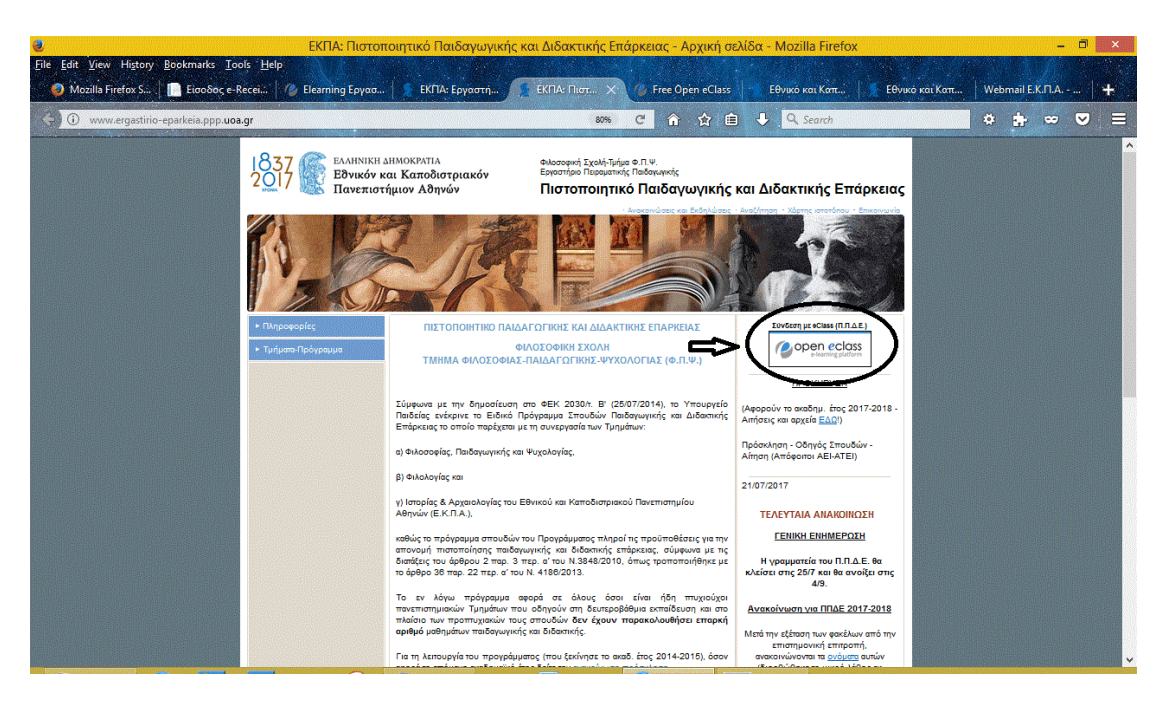

(Εικόνα 1)

Γ) Θα ανοίξει η αρχική σελίδα του eclass (δείτε Εικόνα 2)

Στα πεδία που φαίνονται κυκλωμένα (στην Εικόνα 2) βάζετε τα ατομικά username & password .

ΠΡΟΣΟΧΗ – Βάζετε ακριβώς όπως σας έρθουν τα username & password (όπου κεφαλαία λατινικοί χαρακτήρες - μόνο κεφαλαία, όπου μικρά βάζετε μικρά κλπ).

Μπορείτε να αποθηκεύσετε το σύνδεσμο-διεύθυνση (bookmark) στον περιηγητή σας (browser). Η διεύθυνση της σελίδας είναι (για επαλήθευση): https://free.openeclass.org

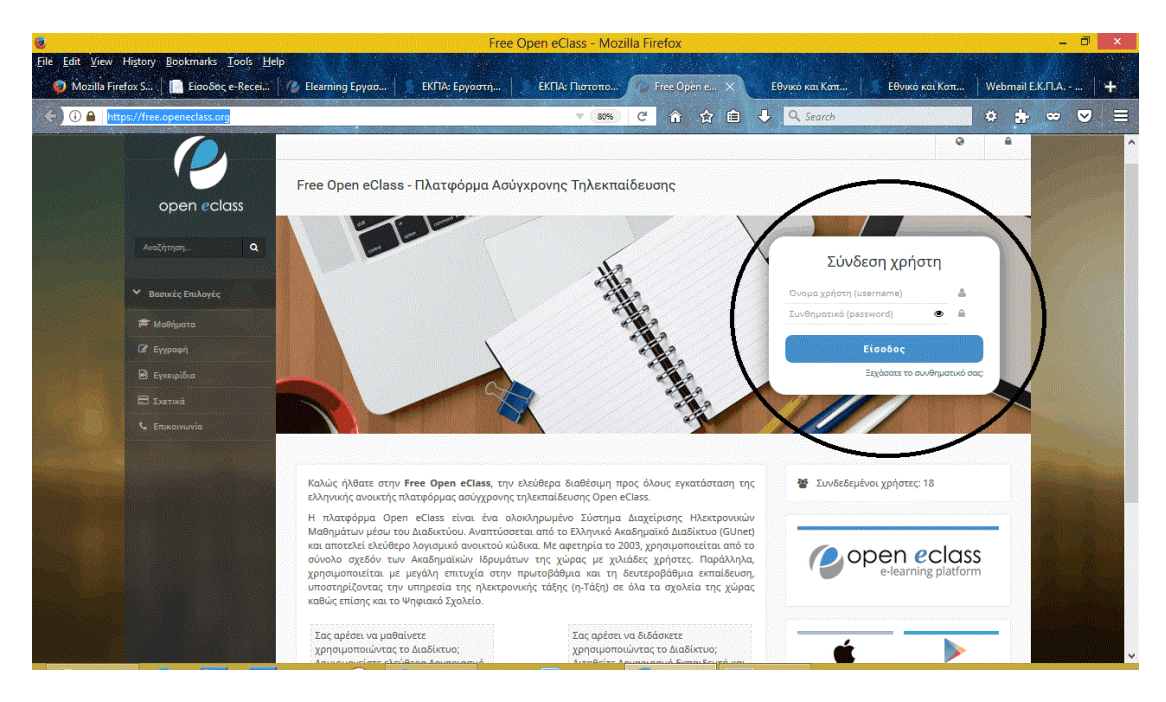

(Εικόνα 2)

Δ) Εφόσον κάνατε σωστά τα παραπάνω βήματα θα μπείτε και θα δείτε κάτι σαν την παρακάτω σελίδα (δείτε την παρακάτω εικόνα από παλαιότερη υλοποίηση). Η πλοήγηση στο eclass γίνεται από το μενού στα αριστερά της εικόνας και υπάρχει περιγραφή στην πρώτη σελίδα ως προς το που βρίσκονται τα αρχεία που θα μας δίνουν οι καθηγητές. Σημειώνουμε ότι οι καθηγητές το υλικό τους, συνήθως, μας το δίνουν και ανεβαίνει σταδιακά.

| Free Open eClass   Πρόγραμμα "Πιστοποίηση Παιδαγωγι Mozilla Firefox                                                                           |                                                                                                    |                                                                                                    |               | î.        |
|----------------------------------------------------------------------------------------------------|----------------------------------------------------------------------------------------------------|----------------------------------------------------------------------------------------------------|---------------|-----------|
| Eile Edit View History Bookmarks Tools Help<br>Mozilla Firefox Start Page × KΠΑ·Ε                                                             | ο<br>έργαστήριο Πειρ 🗙   👔 ΕΚΠΑ: Πιστοποιητικό Π 🗙                                                                                              | 🕞 Free Open eClass   Проу 🗙 Евчико кол Котгобиотрио 🗙   Webmail E.K.П.А )                                                                                                    | Σύνδεση 🗙   🕇 | No. State |
| ④ ④ ▲ https://free.openeclass.org/courses/IN                                                                                                  | 1T190/                                                                                                    | 🐲 C 🏠 🏠 🖹 🤚 🧏 🔍 Search 🌞 🛔                                                                                                    | 💌 🗧           |           |
| open eclass<br>Avačjinjan, a<br>• Enkovjeć Makhyaraç                                                                                          | Χαρτοφιλάτιο / Πρόγραφμα Πιστοποίηση Παιδαγωγικής κ.Διάκτικής<br>Πρόγραμμα "Πιστοποίηση Παιδαγωγικής κ.Δι<br>ΓΙΑ ΝΟΣΗΛΕΥΤΕΣ<br>ΧΝ<br>Προινοσικό | δακτικής Επάρκειας" ΑΠΟΚΛΕΙΣΤΙΚΑ                                                                                                    |               | -         |
| τ <sup>2</sup> Ανασινιώσεις Δ   Έ Έγγραφα Ξ Μηνύματα Δ   Δ Παρουσιαλόγρα Φ Παρουσιαλόγρα   Φ Πληροφορίες Ε Πολυμέσα   Φ Σύνδεαμαι Φ Σύνδεαμαι |                                                                                                    | Πιστοποιητικό Παιδαγωγικής και Διδακτικής<br>Επάρκειας (Π.Π.Δ.Ε)<br>ΑΠΟΚΛΕΙΤΙΚΑΓΙΑ ΝΟΣΗΛΕΥΤΕΙ<br>Επιλέξετα πό το μενού (στα αριστερά της οθόνης) την επιλογή "Σύνδεσμοι" για<br>χρήσιμα θέματα και την επιλογή "Εγροφος", όπου βρίσκονται όλας οι<br>σημειώσεις των καθηγητεύω.<br>ΤΜΗΜΑ ΕΓΓΡΑΘΕΝΤΩΝ 2017<br>ΝΑ ΕΛΕΓΧΕΤΕ ΕΒΟΜΜΑΔΙΑΙΩΣ ΚΑΙ ΤΗΝ "ΤΕΛΕΥΤΑΙΑ ΑΝΑΚΟΙΝΩΣΗ" ΣΤΗ<br>ΙΣΤΟΣΠΑΔ:<br>http://www.ergastirio-eparkeia.ppp.uoa.gr<br>. Τηλ. 210 727 7558 (3μμ - 4μμ ημέρος ΤΡΙΤΗ-ΤΕΤΑΡΤΗ-ΠΕΜΙΤΤΗ) |               |           |
|                                                                                                    | Κωθικός ΙΝΤΙ50<br>Κατηγορία Μαθημάτων: Διαθεματικά Μαθήματα<br>Ημερολόγιο                                                                       | Ανακοινώσεις<br>- Δεν υπάστουν ανατοινώσεις -                                                                                                    |               |           |

Ευχαριστούμε.